# **Brother MFC-9440CN**

**Interner Bereich** 

## Status

Sobald sich das Druckbild verschlechtert - vor allem die Farbe Cyan - ist einem Maschinenpaten oder Vorstandsmitgleid bescheid zu geben, damit der Toner neu befüllt werden kann.

## Installation

#### Windows 7

- 1. Den Laserdrucker im LabNet einschalten.
- 2. Das Systemmenü *Geräte und Drucker* (Windows-Taste drücken und "Geräte und Drucker" eingeben) öffnen.
- 3. Drucker hinzufügen
- 4. Den Drucker MFC-9440CN (Brother) unter der Adresse **192.168.1.2** auswählen.
- 5. Der Druckertreiber wird jetzt installiert, der Drucker braucht nicht freigegeben werden.

### Drucken

Der Drucker kann wie jeder andere Drucker verwendet werden, nachdem er im LabNet eingeschaltet wurde.

## Logbuch

• **09.03.2015**: Das Zählwerk/Getriebe der Cyan-Kartusche wurde auf den Werkszustand zurückgesetzt. Der Toner sollte jetzt so lange drucken, bis er vollständig leer ist.